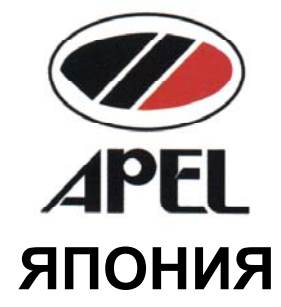

# ЦИФРОВОЙ СПЕКТРОФОТОМЕТР PD-303S

РУКОВОДСТВО ПОЛЬЗОВАТЕЛЯ

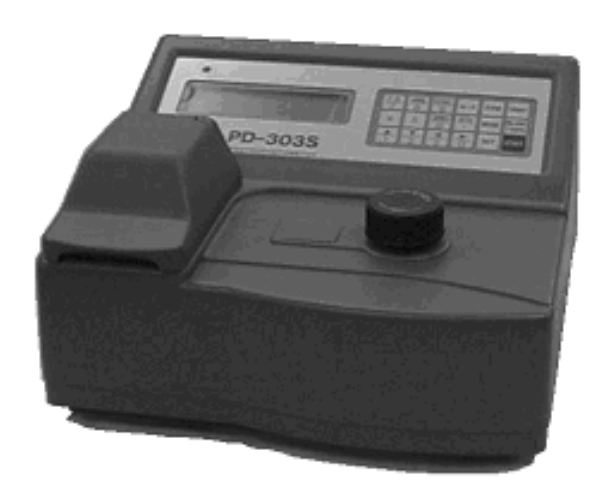

#### ОГЛАВЛЕНИЕ

| ГАРАНТИИ                                               | 2  |
|--------------------------------------------------------|----|
| РАЗДЕЛ 1 – ВВЕДЕНИЕ                                    | 3  |
| 1.1 Введение                                           | 3  |
| 1.2 Важные указания по технике безопасности            | 3  |
| 1.3 Основные свойства прибора                          | 4  |
| РАЗДЕЛ 2 – ПРИНЦИП РАБОТЫ СПЕКТРОФОТОМЕТРА             | 5  |
| 2.1. Оптическая система                                | 5  |
| 2.2. Схема обработки данных                            | 6  |
| 2.3. Метод обработки данных для получения концентрации | 7  |
| РАЗДЕЛ 3 – УСТАНОВКА И НАЧАЛО РАБОТЫ                   | 8  |
| 3.1 Описание прибора и стандартных аксессуаров         | 8  |
| Распаковка PD-303S                                     | 8  |
| Описание прибора PD-303S                               | 8  |
| 3.2 Панель управления и индикаторы:                    | 8  |
| 3.3 Описание панели управления                         | 9  |
| 3.4. Структура работы прибора PD-303S                  | 11 |
| 3.4.1. Последовательность режимов установки            | 11 |
| 3.4.2. Последовательность работы                       | 12 |
| РАЗДЕЛ 4 – ИЗМЕРЕНИЕ                                   | 13 |
| 4.1. Процедура подготовки                              | 13 |
| 4.2. Измерение светопропускания (Т%)                   | 13 |
| 4.3. Измерение абсорбции (ABS)                         | 14 |
| 4.4. Измерение концентрации (CONC)                     | 15 |
| 4.5. Установка параметров стандарта                    | 15 |
| 4.6 Установка режима (MODE)                            | 17 |
| 4.7 Работа других клавиш и дисплея                     |    |
| 4.8 Пример форматов печати                             | 20 |
| РАЗДЕЛ 5 – ИНТЕРФЕЙСЫ                                  | 21 |
| 5.1 Параллельный порт для принтера (Centronics)        | 21 |
| 5.2 Серийный интерфейс (RS-232C)                       | 22 |
| 5.3 Формат вывода данных RS-232C                       | 23 |
| РАЗДЕЛ 6 – ОБСЛУЖИВАНИЕ                                | 25 |
| 6.1 Инструкции по очистке и обеззараживанию            | 25 |
| 6.2 Замена лампы                                       | 25 |
| 6.3 Руководство по разрешению проблем                  | 27 |
| РАЗДЕЛ 7 – СПЕЦИФИКАЦИЯ                                |    |
| 7.1 Характеристики прибора PD-303S                     | 30 |

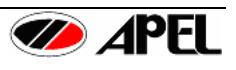

## ГАРАНТИИ

Компания Apel Co., Ltd., Япония предоставляет один (1) год гарантии с момента отгрузки на следующие продукты в соответствии

Цифровой спектрофотометр Цифровой UV-VIS-спектрофотометр Цифровой билирубинометр модель PD-303S модель PD-303UV модель BR-5000N

- 1) На период гарантии мы будем бесплатно устранять все дефекты, которые явились следствием производства или дефекта материалов.
- 2) Запасные части и стандартные аксессуары, такие как кюветы, лампы, предохранители и зеркала для спектрофотометра и т.д. не включаются в гарантию.
  - Эта гарантия не распространяется на пользователей, которые приобрели прибор, бывший в употреблении.
  - Эта гарантия не действительна, если заводской серийный номер был поврежден или удален с прибора.
  - Эта гарантия не распространяется на приборы, проданные КАК ЕСТЬ (AS IS) (выражение, используемое в текстах официальных соглашений; означает, что покупаемый или поставляемый товар принимается приобретающей стороной ровно в том состоянии, в каком находится на момент покупки, со всеми ошибками, неполадками, недоделками или какими-либо другими дефектами) или с какими-либо дефектами (ALL FAULTS).
  - Эта гарантия не распространяется на инструкцию пользователя, установку, юстировку, замену запасных частей или ремонт, выполненные без контроля APEL Co., Ltd., включая, но не ограничивая косметические дефекты или повреждения окраски, вызванные огнем или другими причинами, случаями, небрежностью или неправильным использованием.
  - Эта гарантия не распространяется на повреждения, вызванные неправильной работой и обслуживанием или подключением к несоответствующему питанию или подвергнутые ремонту в организации, неавторизованной APEL Co., Ltd.
  - Эта гарантия не распространяется на, повреждения, вызванные нарушением Руководства пользователя, недозволенной работой или заменой прибора.
- Для сохранения условий гарантии, необходимо обсуждать детали возникших проблем с вашим поставщиком и следовать его инструкциям перед демонтажем или отправкой для ремонта.

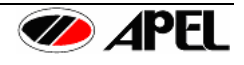

## РАЗДЕЛ 1 – ВВЕДЕНИЕ

#### 1.1 Введение

Поздравляем с покупкой цифрового спектрофотометра PD-303S.

Поздравляем, Вы приобрели продукцию компании APEL. Оборудование компании APEL обеспечит Вам качественную работу в течение долгих лет. При получении спектрофотометра **PD-303S** удостоверьтесь в наличии всех составных частей, ознакомьтесь с основными свойствами и условиями гарантии. Перед работой рекомендуется тщательно ознакомиться с инструкции пользователя, которая ознакомит вас со всеми основными пунктами работы и поможет Вам с самого начала эффективно и безопасно использовать прибор в своих целях. Мы искренне надеемся, что использование товаров, произведенных нашей компанией, будет результативным и не доставит проблем покупателям. Мы гордимся современным дизайном и качеством конструкции своих приборов. Если у вас возникли вопросы, Вы всегда сможете связаться с производителем посредством обращения к фирме поставщику (необходим номер модели, серийный номер из 6 цифр, указанный на задней панели).

#### 1.2 Важные указания по технике безопасности

Исключительно важно перед использованием **PD-303S**, чтобы пользователь изучил предупреждения и следовал следующим указаниям для собственной безопасности и безопасности другого персонала, предотвращения повреждения прибора, которые могут быть результатом неправильного использования, пожара или электрошока.

- 1. Для стабилизации интенсивности свечения лампы и обеспечения точности измерений прибор необходимо прогревать около 15 минут.
- 2. Никогда не накрывайте включенный прибор, это препятствует соответствующему охлаждению прибора и может быть причиной его повреждения.
- 3. Отключите сетевой шнур от розетки перед очисткой **PD-303S**. Не используйте органические растворители, такие как спирт или аэрозольные очистители. Используйте мягкую сухую салфетку для очистки.
- 4. Не помещайте прибор в среду с прямым воздействием воды или жидкостей. Избегайте протечек, которые могут вызывать повреждения электронных компонентов.
- 5. Всегда используйте только указанные в спецификации кюветы или круглые пробирки, когда измеряются пробы или стандарты.
- 6. Поместите прибор на ровную, прочную поверхность без воздействия значительных колебаний температуры и/или прямого солнечного света.
- 7. Если прибор хранился не при комнатной температуре, выдержите его при комнатной температуре перед включением.
- 8. Поместите прибор среду, свободную от пыли и избыточной влажности, испарений и химикатов, вызывающих коррозию. Закрывайте прибор, когда он не используется для защиты электрических компонентов от пыли.
- 9. Этот прибор не должен разбираться или модифицироваться. Повреждения или проблемы в работе, вызванные самостоятельной разборкой или воздействием на прибор, не покрываются гарантией. Свяжитесь со своим поставщиком при необходимости обслуживания, сервиса или ремонта.
- 10. Если прибор не используется, убедитесь, что он выключен выключателем питания на задней панели и сетевой шнур отключен от сетевой розетки. Не тяните за шнур.
- 11. Не перегружайте сетевую розетку расширительными удлинителями, так как это может повышать риск электрошока.
- 12. Не помещайте никаких предметов на сетевой шнур. Не помещайте прибор в местах, где возможно разъединение контакта человеком или объектом.
- 13. Отключите сетевой шнур прибора от розетки и обратитесь к своему поставщику при следующих состояниях:
  - Сетевой шнур поврежден и/или изношен.
  - Если в прибор попала вода или жидкость.
  - Если прибор показывает необычные изменения при работе.

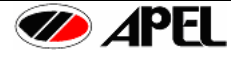

- Если прибор был подвергнут плохому обращении или уронен.
- Если прибор не функционирует нормально при соблюдении рабочих инструкций (При использовании только тех настроек, которые обозначены или описаны в инструкции).
- 14. Избегайте использования прибора во время грозы и вынимайте шнур из сетевой розетки при этом.
- 15. Используйте лампу, кюветы и сетевой шнур только те, которые поставляются с прибором. Эти и другие принадлежности и запасные части можно заказать через вашего поставщика.
- 16. Для обеспечения точности работы прибора периодически и после долгого хранения прибор должна выполняться калибровка перед повторным использованием.
- 17. Убедитесь, что прибор правильно заземлен.

#### ОТВЕТСТВЕННОСТЬ ЗА СОБЛЮДЕНИЕ ТРЕБОВАНИЙ ТЕХНИКИ БЕЗОПАСНОСТИ И СОБЛЮДЕНИЕ ИНСТРУКЦИЙ ПО РАБОТЕ ЛЕЖИТ НА ПОЛЬЗОВАТЕЛЕ. ХРАНИТЕ ИНСТРУКЦИЮ В ДОСТУПНОМ МЕСТЕ ДЛЯ ОБРАЩЕНИЯ К НЕЙ.

#### 1.3 Основные свойства прибора

**Цифровой спектрофотометр модель PD-303S** представляет собой компактный настольный спектрофотометр с невысокой стоимостью, оснащенный жидкокристаллическим дисплеем, на который выводятся прямые данные измерений абсорбции, светопропускания, концентрации и значения фактора для полного анализа. Поэтому нет необходимости в процедуре перерасчета данных для определения концентрации пробы. Переключатель режимов спектрофотометра PD-303S позволяет выбирать между коэффициентом светопропускания, абсорбцией, концентрацией и режимом по фактору, режимом измерения по времени, рукоятка настройки длины волны обеспечивает выбор нужной длины волны. Режим по фактору позволяет получать концентрацию проб без необходимости измерять раствор стандарта.

Прибор может работать в диапазоне длин волн от ультрафиолета, 340 нм, до ближнего инфракрасного спектра, 1000 нм. Полоса половины светопропускания в 8 нм обеспечивается высокой плотностью дифракционной решетки 1200 линий/мм. В PD-303S установлена лампа, которая предназначена на длительный срок работы. Большой жидкокристаллический дисплей обеспечивает простое считывание для минимизации ошибок.

Измерительная камера адаптирована для 105 мм круглых пробирок или 45 мм квадратных кювет, рекомендуемый объем пробы 1,0 мл.

Прибор обеспечен серийным и параллельным выходами.

Прибор разработан для применения в различных областях: обучение, общий лабораторный анализ, физика, химия, экологические исследования, медицина, – с современной технологией и отличной оптической и электрической системой. При работе PD-303S можно отметить простоту его использования и высокое исполнение.

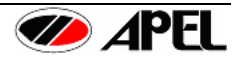

# РАЗДЕЛ 2 – ПРИНЦИП РАБОТЫ СПЕКТРОФОТОМЕТРА

## 2.1. Оптическая система

Высокочувствительный кремниевый фотодетектор прибора позволяет работать в диапазоне длин волн от 340 нм до 1000 нм без смены детектора или фильтров. В указанном диапазоне полоса светопропускания составляет только 8 нм. Высокая фотометрическая точность обеспечивается высокой плотностью дифракционной решетки 1200 линий/мм.

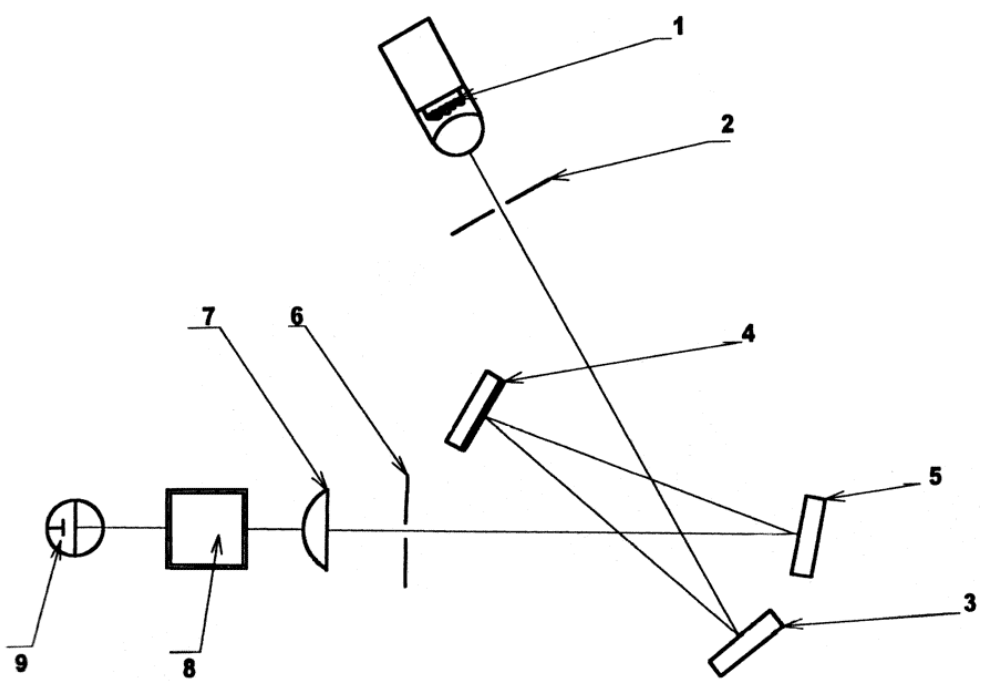

Рисунок 1. Конструктивная схема

- 1. Источник света (криптоновая лампа с линзой 5. Плоское зеркало
- с длительным сроком службы)
- 2. Испускающая щель
- 3. Вогнутое зеркало
- 4. Дифракционная решетка

- - 6. Отсекающая щель
  - 7. Линза
  - 8. Кювета с пробой
  - 9. Кремниевый фотодетектор

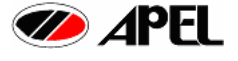

## 2.2. Схема обработки данных

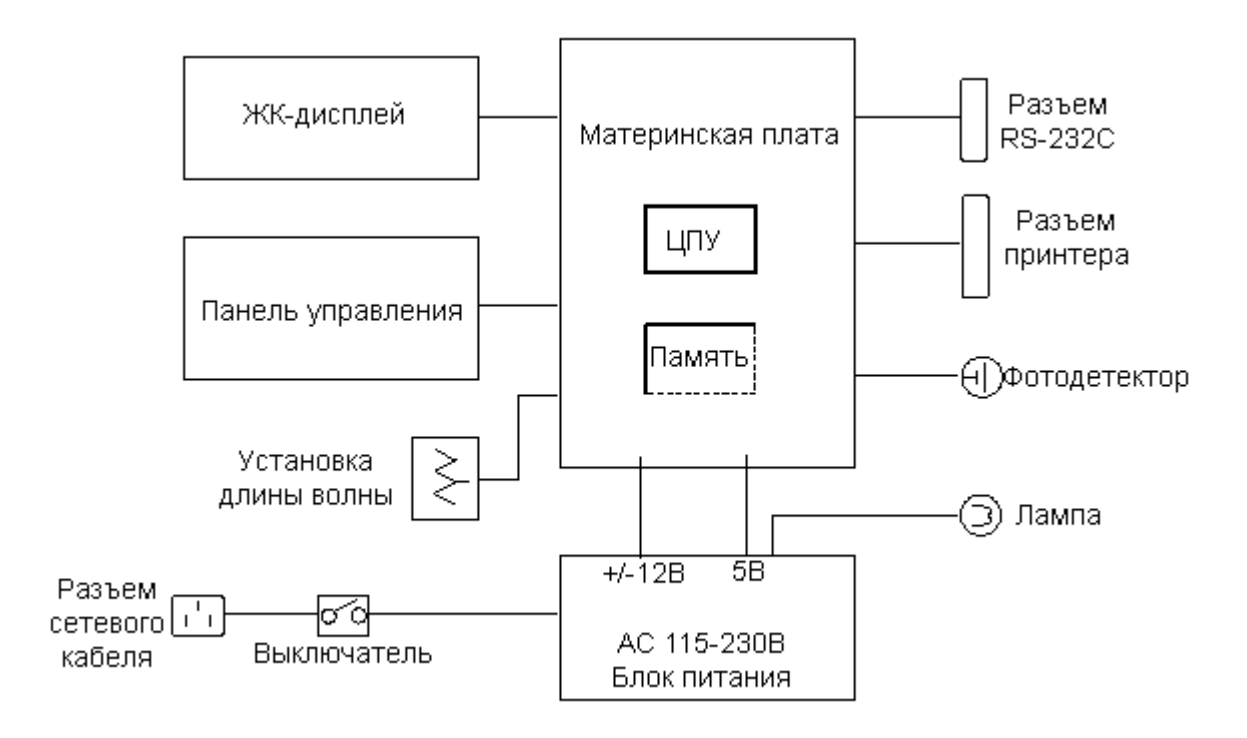

Рисунок 2. Схема обработки данных

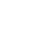

6

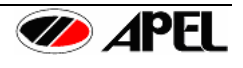

#### 2.3. Метод обработки данных для получения концентрации

- 1) Расчет с помощью линейного уравнения.
- а. По одному стандарту (Пункт (Item)- 0,1~5)

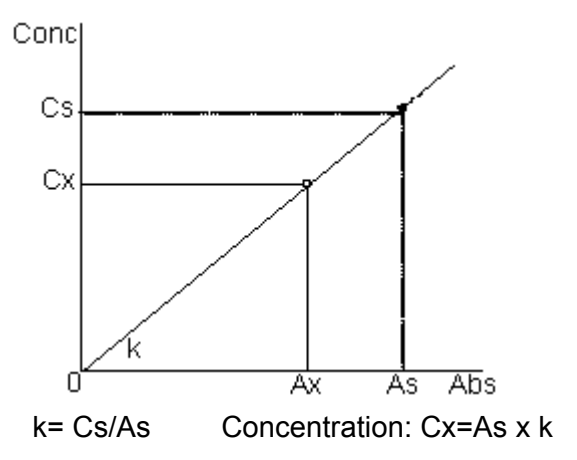

- As: Абсорбция раствора Стандарта
- Cs: Концентрация раствора Стандарта
- Ах: Абсорбция пробы
- Сх: Концентрация пробы

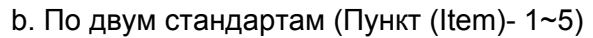

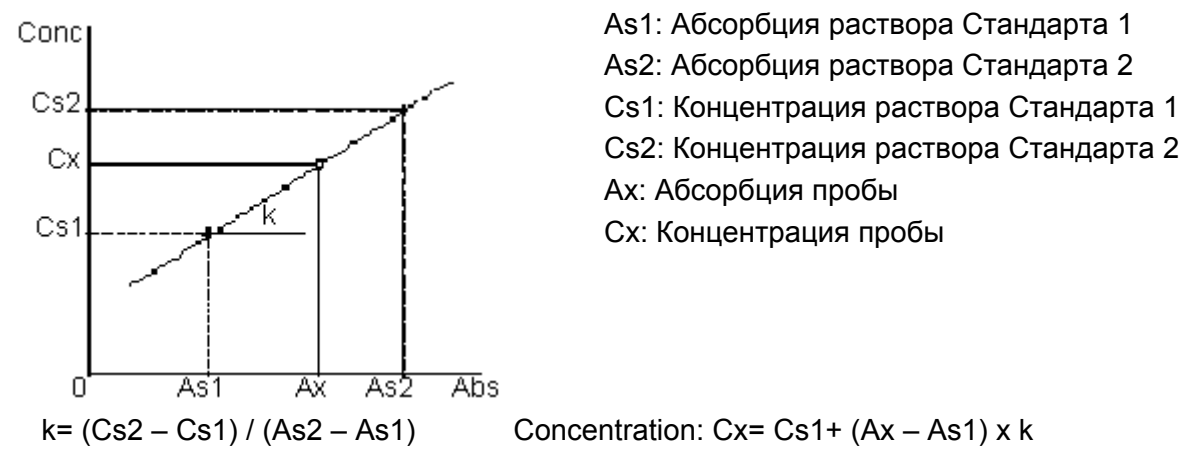

2) Расчет с помощью калибровочной кривой (по нескольким стандартам) (Пункт (Item)- 1~5)

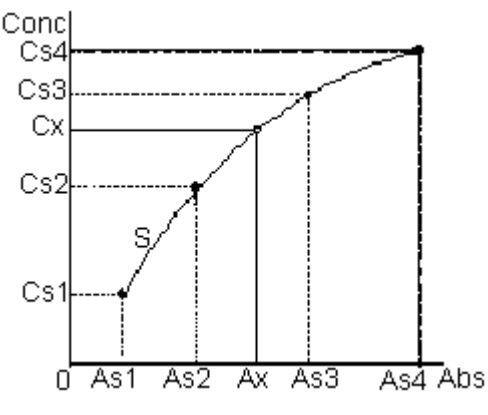

о нескольким стандартам) (Пункт (Item)- 1~5 As1: Абсорбция раствора Стандарта 1 As2: Абсорбция раствора Стандарта 2 As3: Абсорбция раствора Стандарта 3 As4: Абсорбция раствора Стандарта 4 Cs1: Концентрация раствора Стандарта 1 Cs2: Концентрация раствора Стандарта 2 Cs3: Концентрация раствора Стандарта 3 Cs4: Концентрация раствора Стандарта 4 Ax: Абсорбция пробы Cx: Концентрация пробы

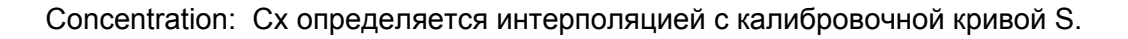

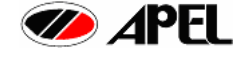

# РАЗДЕЛ 3 – УСТАНОВКА И НАЧАЛО РАБОТЫ

#### 3.1 Описание прибора и стандартных аксессуаров

#### Распаковка PD-303S

Откройте картонную упаковку и внимательно проверьте содержимое. При обнаружении дефектов, повреждений и/или других проблем с этим продуктом свяжитесь с вашим поставщиком. Сохраните упаковочный материал для возможной транспортировки для ремонта или обслуживания. Упаковка содержит принадлежности, обозначенные ниже.

|                                                                                       | 1  |
|---------------------------------------------------------------------------------------|----|
| PD-303S                                                                               |    |
| Стандартные аксессуары                                                                |    |
| Руководство пользователя                                                              | 1  |
| Круглая пробирка (внутренний $arnothing$ 10мм, внешний $arnothing$ 12мм, длина 105мм) | 20 |
| Квадратная кювета (10х10х45 мм)                                                       | 2  |
| Противопылевой виниловый чехол                                                        | 1  |
| Сетевой кабель                                                                        | 1  |

Примечание: Все стандартные аксессуары и запасные части можно приобрести дополнительно через вашего поставщика за отдельную плату.

#### Описание прибора PD-303S

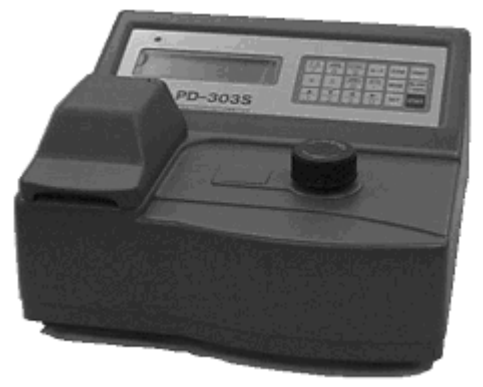

Рисунок 3. Спектрофотометр PD-303S

3.2 Панель управления и индикаторы:

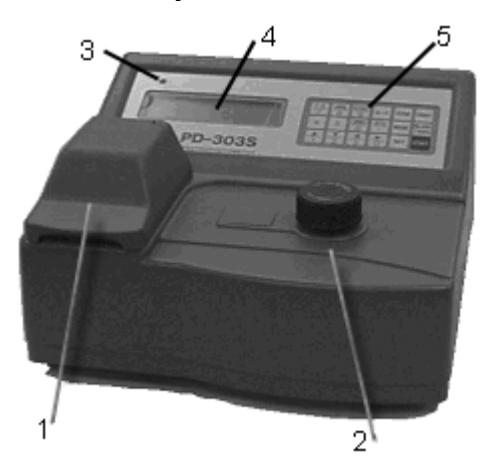

Рисунок 4. Вид спереди

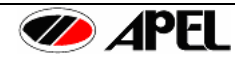

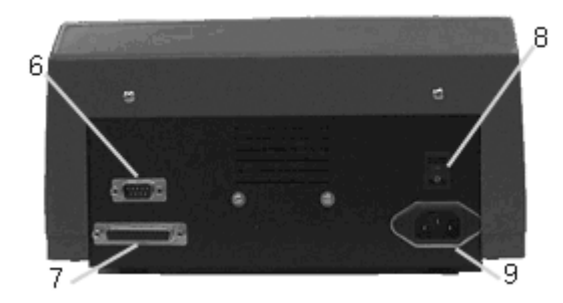

Рисунок 5. Задняя панель

7. Разъем принтера

9. Разъем сетевого кабеля

8. Выключатель

6. Разъем серийного выхода RS-232

- 1. Измерительная камера с крышкой
- 2. Рукоятка установки длины волны
- 3. Индикатор
- 4. Жидкокристаллический дисплей
- 5. Панель управления
- 3.3 Описание панели управления

#### 1) Панель управления

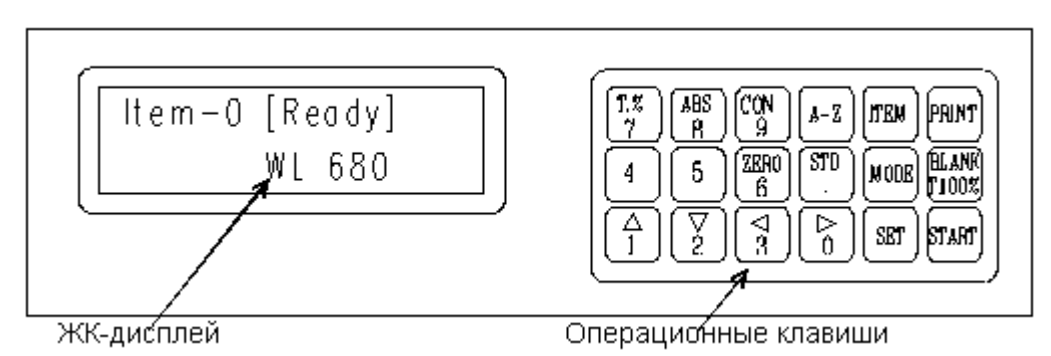

Рисунок 6. Панель управления

#### 2) Клавиши управления

| 1.  | ITEM        | Пункт        | Выбор измеряемых параметров (0, 1~5), Выход |                                                      |
|-----|-------------|--------------|---------------------------------------------|------------------------------------------------------|
| 2.  | MODE        | Режим        | 1: Название                                 | <ol> <li>Установка значения<br/>стандарта</li> </ol> |
|     |             |              | 3: Единицы концентрации                     | 4: Выбор режима изме-<br>рения                       |
|     |             |              | 5: Режим автопечати                         | 6: Выбор формата                                     |
|     |             |              | 7: Скорость передачи                        | 8: Выбор режима соеди-<br>нения                      |
| 3.  | ZERO        | Ноль         | Установка Т=0%                              |                                                      |
| 4.  | BLANK/T100% | Бланк/Т100%  | Установка Т=100% и ABS=0.000                |                                                      |
| 5.  | STD         | Стандарт     | Установка концентрации стандарта            |                                                      |
| 6.  | Т.%         | Т.%          | Измерение светопропускания                  |                                                      |
| 7.  | ABS.        | Абсорбция    | Измерение абсорбции                         |                                                      |
| 8.  | CONC.       | Концентрация | Измерение концентрации                      |                                                      |
| 9.  | START       | Старт        | Запуск измерения                            |                                                      |
| 10. | A~Z         |              | Клавиша переключения Алфавит/цифры          |                                                      |
| 11. | 0~9         |              | Цифровые клавиши                            |                                                      |

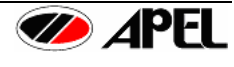

12. ▲ ▼
 Клавиши выбора буквы или цифры
 ← ▲ ▼ →

## → ABCDEFGHIJKLMNOPQRSTUVWXYZ[¥]^\\_abcdefghijklmnopqrst uvwxyz !"#\$%&`()\*+,-./0123456789:;<=>?∂

| 13. | <b>▲</b> ► |           | Курсор                 |
|-----|------------|-----------|------------------------|
| 14. | SET        | Установка | Подтверждение выбора и |
| 15. | PRINT      | Печать    | Старт печати           |

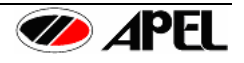

## 3.4. Структура работы прибора PD-303S

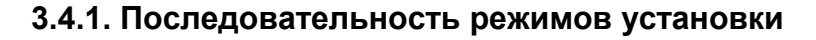

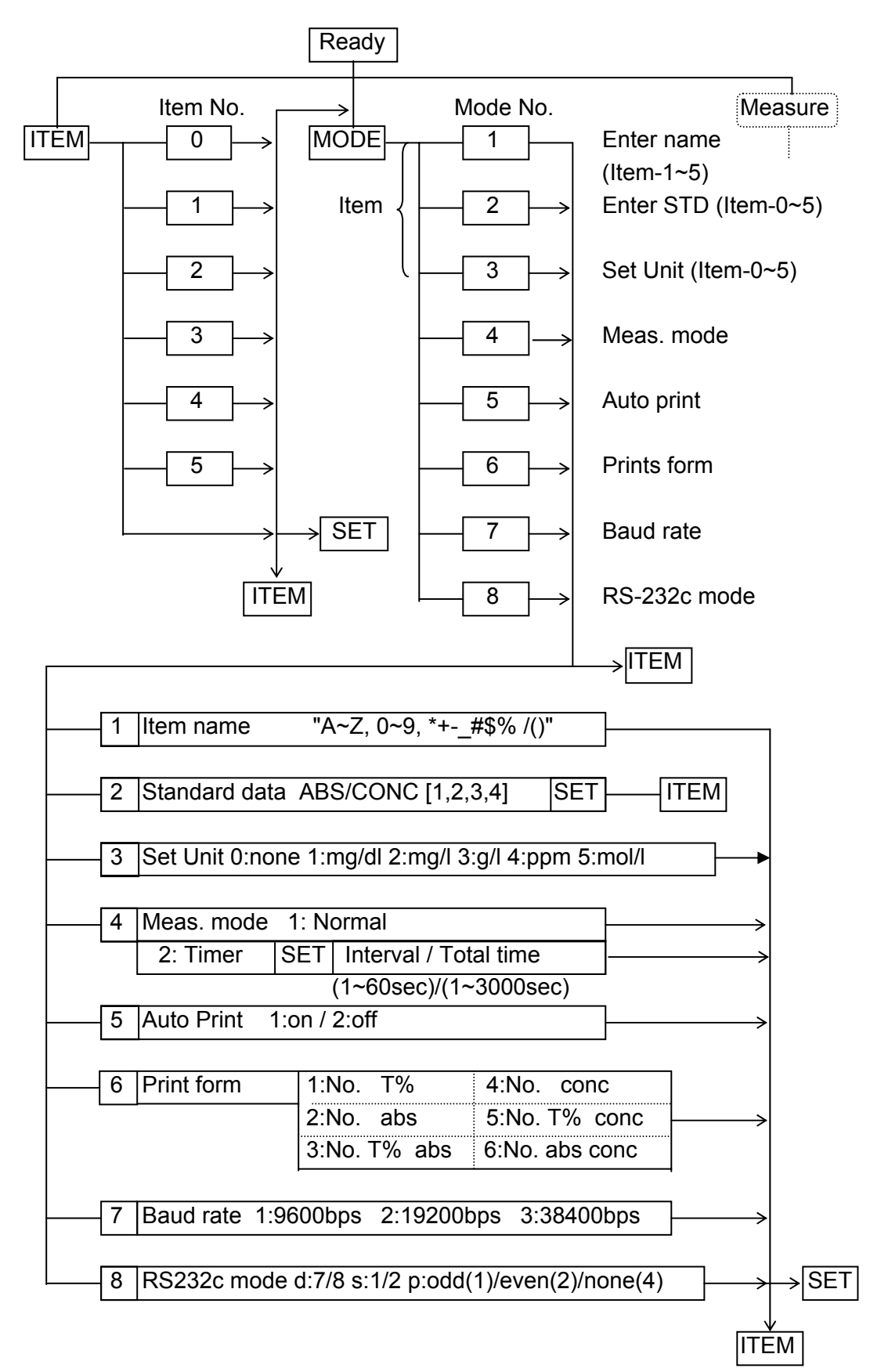

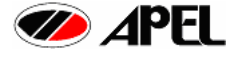

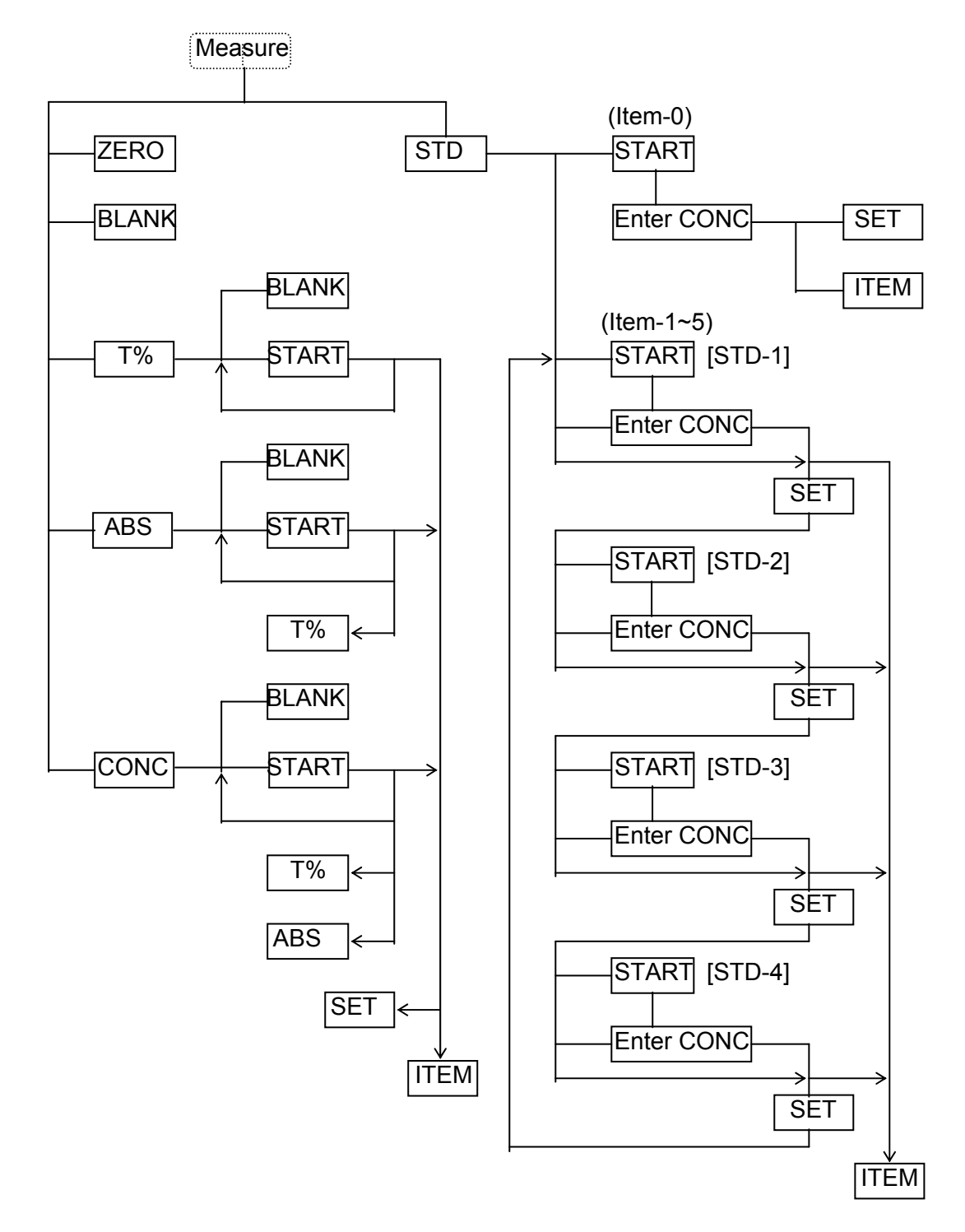

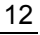

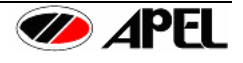

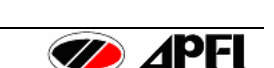

## РАЗДЕЛ 4 – ИЗМЕРЕНИЕ

#### 4.1. Процедура подготовки

- 1. Подключите сетевой кабель в соответствующий разъем на задней панели прибора и в настенную сетевую розетку, соответствующего напряжения при выключенном выключателе.
- 2. При использовании принтера (не входит в стандартный комплект) подсоедините его параллельным кабелем к разъему для принтера на приборе.
- 3. Включите прибор выключателем, удостоверьтесь, что индикатор загорелся, на ЖКдисплее будет сообщение: Warming Up 900 (Прогрев 900с). При использовании принтера включите его. (Это необходимо для стабилизации интенсивности свечения лампы.)
- 4. Через 900 секунд на дисплее будет сообщение: <u>[tem-0 [Ready]</u> / <u>WL xxxx</u> (Пункт-0 [Готов] / Длина волны xxxx).

\* Для пропуска прогрева и начала измерения немедленно нажмите любую клавишу прибора.

- 5. Подготовьте для бланка дистиллированную воду или чистый реагент.
- 6. Установите режим измерения.
- [MODE] [4] (1:Normal/ 2:Timer) [SET] Раздел 4.6 4) Установка режима измерения. 7. Установка автопечати.
- [MODE] [5] (1:0N/2:0FF) [SET]
- Раздел.4.6 5) Автопечать
- \* Если нет подключенного принтера, установите (2:OFF).

#### 4.2. Измерение светопропускания (Т%)

1) Выбор пункта измерения для задания режима (Item).

- (1) Нажмите клавишу [ITEM].
- (2) Выберите пункт Item No. с 0 по 5.
- (3) Нажмите клавишу [SET].

(4) Установите длину волны поворотом рукоятки установки

длины волны WAVELENGTH.

2) Установка ноля светопропускания Transmittance (T=0%)

- (1) Убедитесь, что в измерительной камере нет кювет.
- (2) Закройте камеру крышкой и нажмите клавишу [ZERO].
- (3) Установка ноля будет завершена через несколько секунд

\* Если на дисплее появилось сообщение: "[ZERO] Error high" ([НОЛЬ] Ошибка – слишком высокий), убедитесь, что в измерительной камере нет кювет, и крышка камеры закрыта.

3) Установка светопропускания Transmittance (T=100%)

(1) Внесите в выбранную кювету дистиллированную воду или раствор бланка (T=100%) не менее 1.0мл и вставьте в измерительную камеру.

(2) Закройте камеру крышкой и нажмите клавишу [BLANK].

(3) Установка (Т=100%) будет завершена через несколько

секунд.

\* При использовании квадратных кювет, прозрачные стороны устанавливаются так, чтобы они были справа и слева.

\* Если на дисплее появилось сообщение: "[BLANK] Error low" ([БЛАНК] Ошибка – слишком низкий), убедитесь, что в качестве бланка используется правильный раствор и лампа горит.

| T100%   | 3560     |
|---------|----------|
| T100% C | Complete |

Item- (0-5)

Item-3 [Ready] SAMPL3 WL 860

| T-0% | x100 3   | } |
|------|----------|---|
| T-0% | Complete | ~ |

- (1) Нажмите клавишу [Т%].
- (2) Внесите в кювету пробу не менее 1.0мл и вставьте в измерительную камеру.
- (3) Закройте камеру крышкой и нажмите клавишу [START].
- (4) При завершении измерения значение (No. %) будет на дисплее, как указано справа.
- (5) При продолжении измерения повторите шаги (2), (3), (4).

Номер No. автоматически увеличивается при каждом измерении, предел памяти до номера No. 100. При достижении номера No.100 данные начинают сохраняться вновь под No.1, а предшествующие данные удаляются.

(6) Нажмите клавишу [SET] или [ITEM], когда измерения завершены.

#### 4.3. Измерение абсорбции (ABS)

1) Выбор пункта измерения для задания режима (Item).

- (1) Нажмите клавишу [ITEM].
- (2) Выберите пункт Item No. с 0 по 5.
- (3) Нажмите клавишу [SET].

(4) Установите длину волны поворотом рукоятки установки длины волны **WAVELENGTH**.

2) Установка ноля светопропускания Transmittance (T=0%)

- (1) Убедитесь, что в измерительной камере нет кювет.
- (2) Закройте камеру крышкой и нажмите клавишу [ZERO].
- (3) Установка ноля будет завершена через несколько секунд

\* Если на дисплее появилось сообщение: "[ZERO] Error high" ([НОЛЬ] Ошибка – слишком высокий), убедитесь, что в измерительной камере нет кювет, и крышка камеры закрыта.

3) Установка светопропускания Transmittance (T=100%, A=0.000), обнуление

- (1) Внесите в выбранную кювету дистиллированную воду или раствор бланка (Т=100%)
- не менее 1.0мл и вставьте в измерительную камеру. \*1

(2) Закройте камеру крышкой и нажмите клавишу [BLANK].

(3) Установка (Т=100%) будет завершена через несколько секунд.

\* При использовании квадратных кювет, прозрачные стороны устанавливаются так, чтобы они были справа и слева.

\* Если на дисплее появилось сообщение: "[BLANK] Error low" ([БЛАНК] Ошибка – слишком низкий), убедитесь, что в качестве бланка используется правильный раствор и лампа горит.

- 4) Измерение абсорбции пробы Absorbance.
  - (1) Нажмите клавишу [ABS].
  - (2) Внесите в кювету пробу не менее 1.0мл и вставьте в измерительную камеру.
  - (3) Закройте камеру крышкой и нажмите клавишу [START].
  - (4) При завершении измерения значение (No. ABS) будет на дисплее, как указано справа.
  - (5) Для продолжения измерения повторите шаги (2), (3), (4).

Номер No. автоматически увеличивается при каждом измерении, предел памяти до номера No. 100. При достижении номера No.100 данные начинают сохраняться вновь под No.1, а предшествующие данные удаляются.

## T%- : I-3 No. WL 860

T%- : 82.5% I-3 No. 1 WL 860

| Item-3 [Rea | ady]  |   |
|-------------|-------|---|
| SAMPL3      | NL 86 | 0 |

T-0% x100 2 T-0% Complete

T100% Complete

T100%

ABS :

ABS :

I-3 No. WL 860

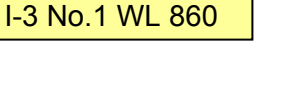

🅢 🖉

4580

14

Item- (0-5)

- (6) Нажмите клавишу [SET] или [ITEM], когда измерения завершены.
- \* После измерений нажмите клавишу [Т%] вновь для подтверждения значения Т%.

# 4.4. Измерение концентрации (CONC)

Значение стандарта необходимо установить перед измерениями для определения концентрации.

1) Выбор пункта измерения для задания режима (Item).

- (1) Нажмите клавишу [ITEM].
- (2) Выберите пункт Item No. с 0 по 5.
- (3) Нажмите клавишу [SET].
- (4) Установите длину волны поворотом рукоятки установки. длины волны **WAVELENGTH**.

2) Установка ноля светопропускания Transmittance (T=0%)

- (1) Убедитесь, что в измерительной камере нет кювет.
- (2) Закройте камеру крышкой и нажмите клавишу [ZERO].

(3) Установка ноля будет завершена через несколько секунд <u>T-0% Complete</u>
 \* Если на дисплее появилось сообщение: "[ZERO] Error high" ([НОЛЬ] Ошибка – слишком высокий), убедитесь, что в измерительной камере нет кювет, и крышка камеры закрыта.

3) Установка светопропускания Transmittance (T=100%, A=0.000), обнуление

(1) Внесите в выбранную кювету дистиллированную воду или раствор бланка (T=100%) не менее 1.0мл и вставьте в измерительную камеру. \*1

(2) Закройте камеру крышкой и нажмите клавишу [BLANK].

(3) Установка (Т=100%) будет завершена через несколько секунд.

\* При использовании квадратных кювет, прозрачные стороны устанавливаются так, чтобы они были справа и слева.

\* Если на дисплее появилось сообщение: "[BLANK] Error low" ([БЛАНК] Ошибка – слишком низкий), убедитесь, что в качестве бланка используется правильный раствор и лампа горит.

4) Измерение концентрации пробы Concentration.

(1) Нажмите клавишу [CONC].

- (2) Внесите в кювету пробу не менее 1.0мл и вставьте в измерительную камеру.
- (3) Закройте камеру крышкой и нажмите клавишу [START].
   (4) При завершении измерения значение (No. CONC) будет
   I-3 No.1 WL 860
- (4) При завершении измерения значение (No. CONC) будет на дисплее, как указано справа.
- (5) Для продолжения измерения повторите шаги (2), (3), (4).

Номер No. автоматически увеличивается при каждом измерении, предел памяти до номера No. 100. При достижении номера No.100 данные начинают сохраняться вновь под No.1, а предшествующие данные удаляются.

- (6) Нажмите клавишу [SET] или [ITEM], когда измерения завершены.
- \* После измерений нажмите клавишу [ABS] вновь для подтверждения значения ABS.

# 4.5. Установка параметров стандарта

Концентрация определяется с помощью сравнения концентрации стандарта с известным значением с его абсорбцией.

Обратитесь к разделу 7.2.3 для способов преобразования данных для получения концентрации.

1) Выбор пункта измерения для задания режима (Item).

| Item- | (0-5) |
|-------|-------|

Item-3 [Ready] SAMPL3 WL 860

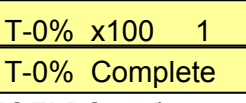

| T100% | 3560     |
|-------|----------|
| T100% | Complete |

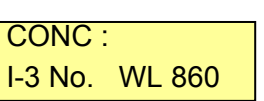

- (1) Нажмите клавишу [ITEM].(2) Выберите пункт Item No. с 0 по 5.
- (3) Нажмите клавишу [SET].

(4) Установите длину волны поворотом рукоятки установки. длины волны **WAVELENGTH**.

- 2) Установка ноля светопропускания Transmittance (T=0%)
  - (1) Убедитесь, что в измерительной камере нет кювет.
  - (2) Закройте камеру крышкой и нажмите клавишу [ZERO].
  - (3) Установка ноля будет завершена через несколько секунд

\* Если на дисплее появилось сообщение: "[ZERO] Error high" ([НОЛЬ] Ошибка – слишком высокий), убедитесь, что в измерительной камере нет кювет, и крышка камеры закрыта.

- 3) Установка светопропускания Transmittance (T=100%, A=0.000), обнуление
  - (1) Внесите в выбранную кювету дистиллированную воду или раствор бланка (Т=100%)
  - не менее 1.0мл и вставьте в измерительную камеру. \*1

(2) Закройте камеру крышкой и нажмите клавишу [BLANK].

(3) Установка (Т=100%) будет завершена через несколько секунд.

\* При использовании квадратных кювет, прозрачные стороны устанавливаются так, чтобы они были справа и слева.

\* Если на дисплее появилось сообщение: "[BLANK] Error low" ([БЛАНК] Ошибка – слишком низкий), убедитесь, что в качестве бланка используется правильный раствор и лампа горит.

4) Измерение стандарта и ввод его концентрации.

- (1) Нажмите клавишу [STD]. На дисплее будет показано сохраненное значение.
- (2) Вставьте в измерительную камеру кювету со стандартом No.1.
- (3) Закройте камеру крышкой и нажмите клавишу [START].
- (4) При завершении измерения значение ABS будет на дисплее, как указано справа.
- (5) Введите значение концентрации стандарта.
- (6) Нажмите клавишу [SET].

На дисплее будет показано значение следующего сохраненного стандарта No.\*

\* При выборе ITEM 0 для калибровки можно использовать только один стандарт.

- (7) Вставьте в измерительную камеру следующий стандарт.
- (8) Повторите 7) и 3) 6) для следующего No. стандарта.
- (9) Нажмите клавишу [ITEM], когда измерения завершены.

\* Если количество используемых стандартов меньше 4, введите "0" для прерывания ввода "CONC".

| Γ | I-3  | ABS   | 0.140   |
|---|------|-------|---------|
|   | STD- | 1 CON | C 1.630 |

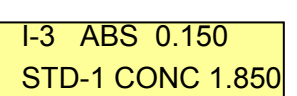

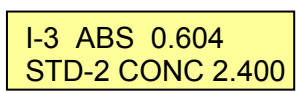

| T100% | 3560     |
|-------|----------|
| T100% | Complete |

Item- (0-5)

T-0% x100

T-0% Complete

Item-3 [Ready]

SAMPL3 WL 860

1) Ввод параметров измерений.

(1) Нажмите клавишу [ITEM] и установите номер Item No.

- (2) Нажмите клавишу режима [MODE].
- (3) Нажмите клавишу [1].

(4) Введите название теста (Name), используя [◀ ►], [▲ ▼]. (до 6 знаков)

(5) Нажмите клавишу [SET] для завершения.

2) Ввод и изменение значений стандарта.

- (1) Нажмите клавишу [ITEM] и установите номер Item No.
- (2) Нажмите клавишу режима [MODE].

(3) Нажмите клавишу [2].

Сохраненные значения ABS и CONC отражаются на дисплее

(4) Введите значение концентрации CONC и нажмите [SET].

(5) Введите концентрацию CONC следующего стандарта No.

(6) Введите концентрации стандартов с No.1 по 4 и

нажмите [SET] для ввода значений абсорбции.

(7) Введите значение абсорбций ABS стандартов

с No.1 по 4 также как концентрации.

\* Установите "0" для неиспользуемых стандартов

\* Значения ABS и CONC должны вводиться в порядке повышения от No.1 к No.4

(8) Нажмите клавишу [ITEM] при завершении измерений.

3) Установка единиц концентрации (Unit).

(1) Нажмите клавишу [ITEM] и установите номер Item No.

(2) Нажмите клавишу режима [MODE].

(3) Нажмите клавишу [3].

(4) Выберите номер единицы от 0 до 5 и затем нажмите клавишу [SET].

#### 4) Установка режима измерения (Meas. Mode).

- (1) Нажмите клавишу [MODE].
- (2) Нажмите клавишу [4].

(3) Для выбора режима "Normal" (обычный), выберите 1 и нажмите [SET].

(4) Для выбора режима "Timer" (таймерный), выберите 2 и нажмите [SET].

(5) Введите интервал времени для измерений и нажмите [SET]. (1-60 с).

(6) Введите общее время для измерений и нажмите [SET]. (1–5940c)

\* Максимальное значение общего времени: (интервал измерений х 99) секунд.

- (7) Нажмите клавишу [ITEM] при завершении измерений.
- 5) Установка режима автопечати Auto Print.
  - (1) Нажмите клавишу [MODE].
  - (2) Нажмите клавишу [5].
  - (3) Если требуется печать после каждого измерения, выберите 1 и нажмите [SET].
  - (4) Если печать не нужна, выберите 2 и нажмите [SET].

\* Выберите 2:off (2: выключено), если принтер не подключен к прибору.

| ltem-1 (0-5)     |
|------------------|
| Mode-1 (1-8)     |
| I-1 1.Enter(A-Z) |
| Name: Test-1     |

| Mode-2 (1-8)                      |
|-----------------------------------|
|                                   |
| I-1 ABS 0.020<br>STD-1 CONC 1.245 |

| I-1  | ABS 0.020   |
|------|-------------|
| STD- | 1CONC 1.250 |

1:Normal 2:Timer

I-1 2.Set time

Interval 10sec

Ttl time 600sec

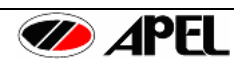

| 5.Aut | o print |       |
|-------|---------|-------|
|       | 1:on    | 2:off |

4.Meas. mode

- (1) Нажмите клавишу [MODE].
- (2) Нажмите клавишу [6].
- (3) Выберите формат для использования от 1 до 6.
- (4) Нажмите клавишу [SET].

\* При выборе измерения T% может быть использована "1". При выборе измерения ABS могут быть использованы "2" или "3".

При выборе измерения CONC могут быть использованы "4", "5" или "6".

7) Выбор скорости передачи по серийному порту (Baud rate).

- (1) Нажмите клавишу [MODE].
- (2) Нажмите клавишу [7].
- (3) Выберите скорость передачи (Baud rate) от 1 до 3.
- (4) Нажмите клавишу [SET].
- 8) Выбор режима серийного порта.
  - (1) Нажмите клавишу [MODE].
  - (2) Нажмите клавишу [8].
  - (3) Выберите биты данных 7 или 8.
  - (4) Переместите курсор, используя клавиши [◀ ▶], и выберите стоповых битов 1 или 2.
  - (5) Переместите курсор и выберите проверку четности 1:odd (1: нечет), 2:even (1: чет), 4:none (4: нет проверки).
  - (6) Нажмите клавишу [SET].

#### 4.7 Работа других клавиш и дисплея

- 1) Для завершения измерений и установки нового режима измерений нажмите клавишу [ITEM].
- После завершения измерения, измеренное значение выводится на принтер при нажатии клавиши [Print] (печать).

\* При смене режима все измеренные данные удаляются и новые данные сохраняются с No.1.

 Отображение на дисплее при выходе измеренных данных за границы (over).
 Если измеренные или рассчитанные данные выше или ниже пределов измерения на дисплее будет пометка "ov".

\* При показе на дисплее пометки "ov" значения не действительны.

4) Показ на дисплее ошибок печати Printer error.

(1) При отсоединении принтерного кабеля или выключенном питании принтера на дисплее будет показано следующее:

- При нажатии клавиши [PRINT] на дисплее будет показано "Not Ready" (Не готов).
- "P.N." появляется, когда установлен режим "Auto Print".

(2) При отсутствии бумаги на дисплее будет:

- При нажатии клавиши [PRINT] на дисплее будет показано "Paper end" (Бумага кончилась).
- "P.E." появляется, когда установлен режим "Auto Print".

Item-1 [Print] Not Ready WL 540 CONC: 1.047 P.N I-1 No.20 WL 540

Item-1 [Print] Paper end WL540

CONC: 1.047 P.E I-1 No.20 WL 540

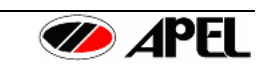

| 7     |            |
|-------|------------|
| 7.Bau | a rate     |
|       | 1:9600bps  |
|       | 2:19200bps |
|       | 3:38400bps |

<u>1:No. T%</u> 2:No. ABS

3:No. T% ABS

6:No. ABS CONC

4:No. CONC 5:No. T% CONC

Prints form

8.RS232c mode d:8 s:1 p:odd Примечание: При использовании квадратных кювет, прозрачные стороны устанавливаются так, чтобы они были справа и слева.

**Примечание:** Все измерения (бланк, стандарт, проба) необходимо выполнять при **закрытой** крышке измерительной камеры, для предотвращения влияния окружающего света на результаты измерения.

**Примечание**: Перед работой все компоненты (реагент, проба, дистиллированная вода), которые используются во время реакции, должны быть доведены до комнатной температуры. В противном случае на внешней поверхности кюветы может образовываться конденсат, который может влиять на точность измерения.

**ПРЕДУПРЕЖДЕНИЕ**: Если кювета со стандартом или пробой оставлена в измерительной камере на длительный период, свет может влиять на окраску пробы, и в пробе могут образовываться пузыри.

При измерении пробы с абсорбцией выше 1.000 для более точного измерения рекомендуется ее развести, а результат умножить на коэффициент разведения.

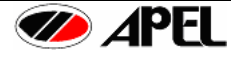

## 4.8 Пример форматов печати

(1) Без измеренных данных

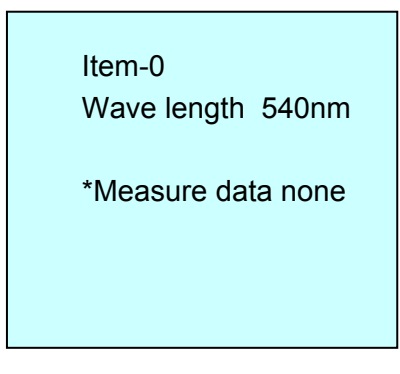

3) Результаты калибровочной кривой

| Item-1 Test-1     |       |             |  |  |
|-------------------|-------|-------------|--|--|
| Wave length 540nm |       |             |  |  |
| STD               | ABS   | CONC(mg/dl) |  |  |
|                   |       |             |  |  |
| 1                 | 0.015 | 0.106       |  |  |
| 2                 | 0.153 | 0.863       |  |  |
| 3                 | 0.529 | 1.201       |  |  |
| 4                 | 1.116 | 1.732       |  |  |
|                   |       |             |  |  |
| No.               | ABS   | CONC        |  |  |
| 1                 | 0.053 | 0.540       |  |  |
| 2                 | 0.213 | 0.908       |  |  |
| 3                 | 1.006 | 1.337       |  |  |
| 4                 | 0.732 | 1.005       |  |  |
| 5                 | 0.098 | 0.710       |  |  |
|                   |       |             |  |  |

2) Результаты Т%.

| Item-1 | Test-1      |
|--------|-------------|
| Wave I | ength 540nm |
| No.    | Т%          |
| 1      | 45.6        |
| 2      | 45.3        |
| 3      | 46.7        |
| 4      | 49.3        |
| 5      | 50.1        |
|        |             |

4) Результаты таймерного режима

| Item-1 Test-1<br>Wave length 540nm<br>STD ABS CONC(mg/dl) |       |       |  |  |
|-----------------------------------------------------------|-------|-------|--|--|
| 1                                                         | 0.015 | 0.106 |  |  |
| 2                                                         | 0.153 | 0.863 |  |  |
| 3                                                         | 0.529 | 1.201 |  |  |
| 4                                                         | 1.116 | 1.732 |  |  |
|                                                           |       |       |  |  |
| sec                                                       | Т%    | CONC  |  |  |
| 0                                                         | 62.8  | 0.782 |  |  |
| 2                                                         | 66.1  | 0.735 |  |  |
| 4                                                         | 69.3  | 0.690 |  |  |
| 6                                                         | 70.8  | 0.661 |  |  |
| 8                                                         | 72.5  | 0.624 |  |  |
|                                                           |       |       |  |  |

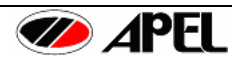

# РАЗДЕЛ 5 – ИНТЕРФЕЙСЫ

## 5.1 Параллельный порт для принтера (Centronics)

(1) Выключите PD-303S и принтер, соедините их кабелем для принтера, как показано на рисунке 7. Затем, включите принтер и PD-303S.

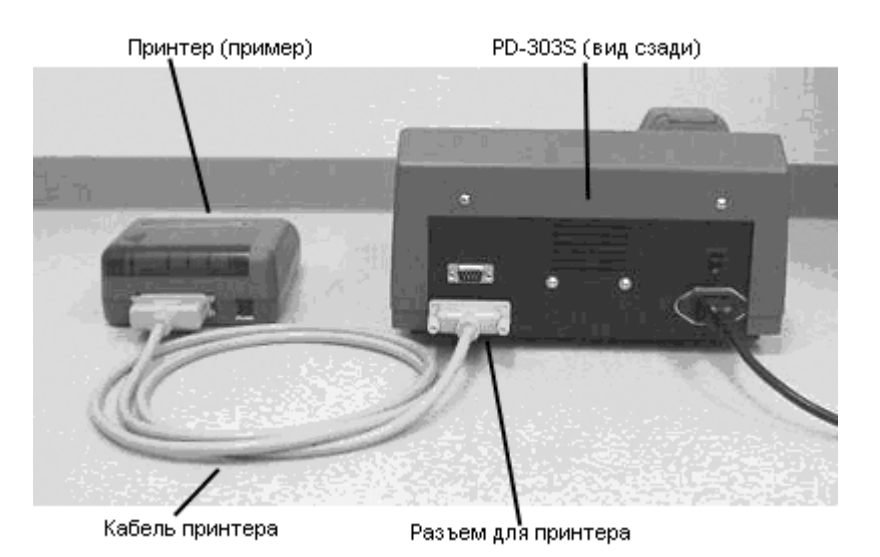

Рисунок 7. Подключение принтера

(2) Распределение контактов

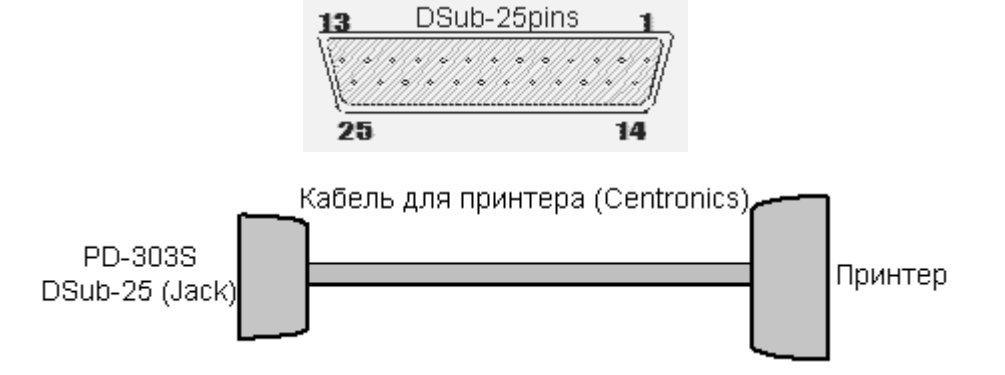

| .№ Pin | Сигнал     | .№ Pin | Сигнал |
|--------|------------|--------|--------|
| 1      | STB        | 14     | NC     |
| 2      | Data Bit 0 | 15     | NC     |
| 3      | Data Bit 1 | 16     | NC     |
| 4      | Data Bit 2 | 17     | NC     |
| 5      | Data Bit 3 | 18     | GND    |
| 6      | Data Bit 4 | 19     | GND    |
| 7      | Data Bit 5 | 20     | GND    |
| 8      | Data Bit 6 | 21     | GND    |
| 9      | Data Bit 7 | 22     | GND    |
| 10     | NC         | 23     | GND    |
| 11     | BUSY       | 24     | GND    |
| 12     | PE         | 25     | GND    |
| 13     | NC         |        |        |

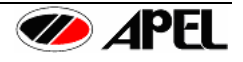

## 5.2 Серийный интерфейс (RS-232C)

(1) Выключите PD-303S и компьютер, соедините их кабелем RS-232C, как показано на рисунке 8. Затем, включите компьютер и PD-303S.

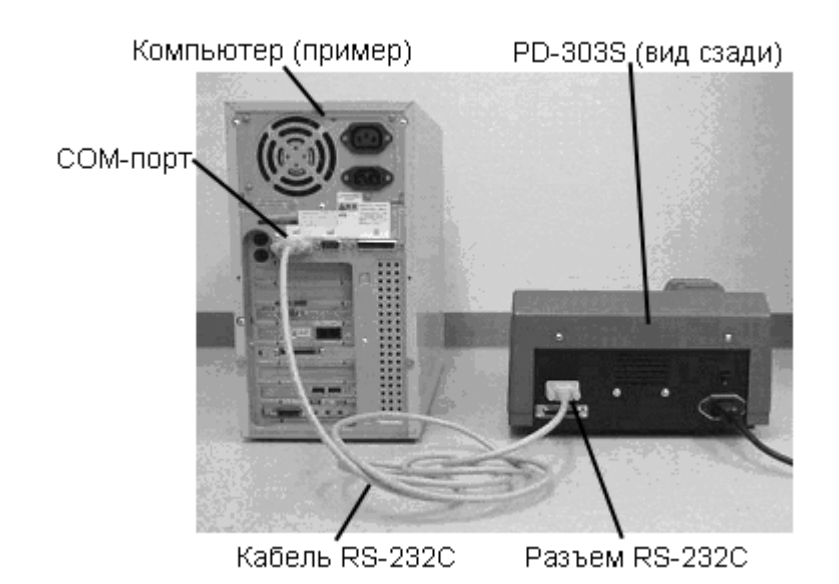

Рисунок 8. Подключение компьютера

(2) Распределение контактов

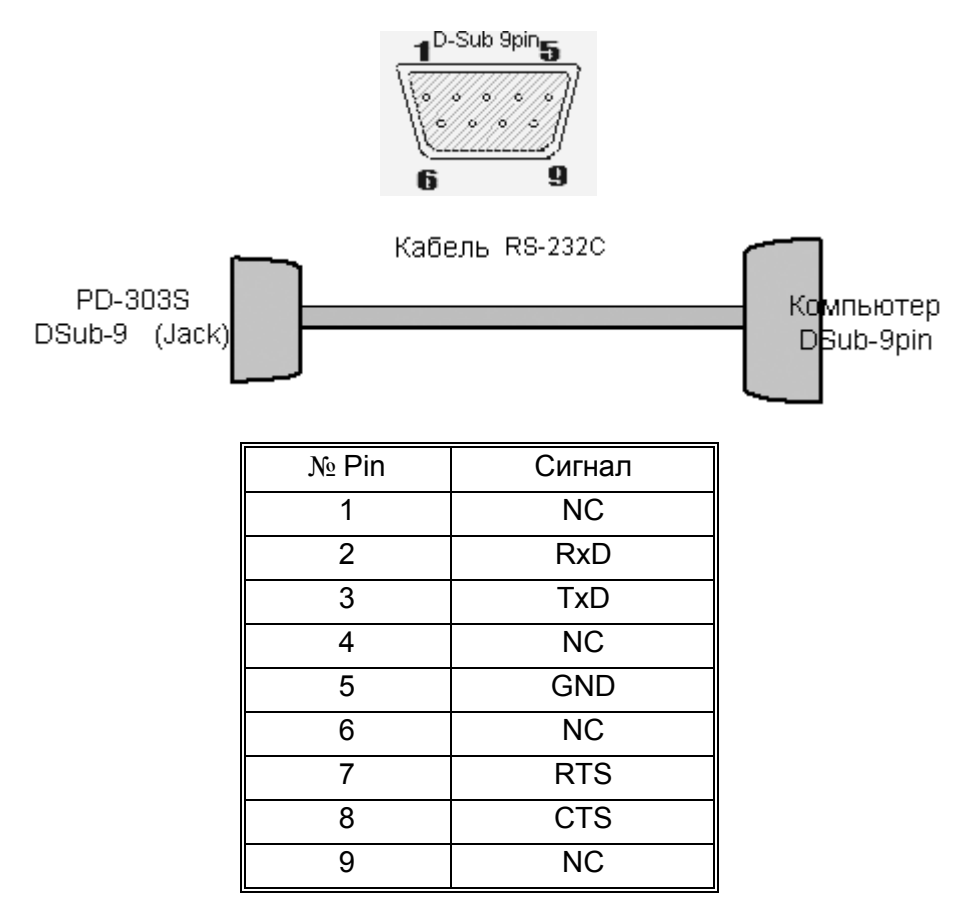

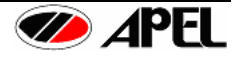

## 5.3 Формат вывода данных RS-232C

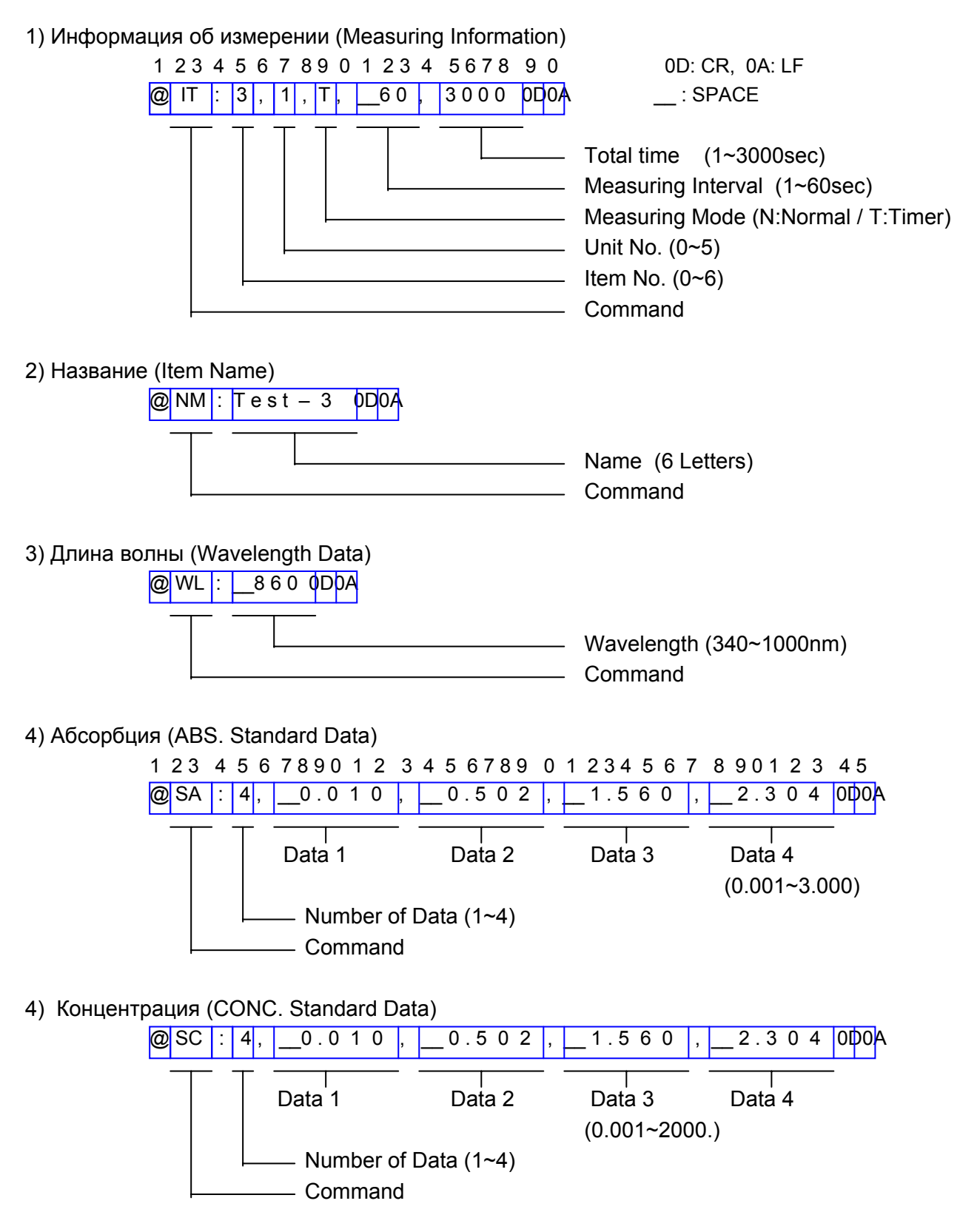

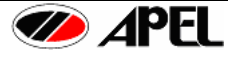

5) Концентрация – Формат измеренных данных (CONC. Measuring Data Format) 1 23 456789012345678901234567890 4. 0.010 0.502, 1.560 @ DC : 2.304 000A No. CONC Data ABS Data T% Data  $(0.001 \sim 2000.)$   $(0.001 \sim 3.000)$   $(0.1 \sim 200.0)$ Command 6) Абсорбция – Формат измеренных данных (ABS. Measuring Data Format @ DA : 0.185 100, 65.3 0D0A ABS Data T% Data No. Command 7) Светопропускание – Формат измеренных данных (T% Measuring Data Format @ DT : 100 , 65.3 0D0A T% Data No. Command 8) Выбор измеряемого параметра (Selection of Measuring Item) @ MT @ MA : 0D0A @ MC : 0D0A ABS Т% CONC 9) Конец измерения (End of Measurement)

ME : ODDA

- Когда параметр (Item) установлен, пункты 1) ~ 4) непрерывно передаются на компьютер.
- При каждом измерении одно из данных 5), 6), 7) передаются в соответствии с содержимым измерения.
- Скорость передачи и/или режим коммуникации могут быть изменены на режим 7 и 8 соответственно (Mode 7 и 8).

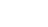

24

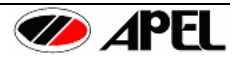

# РАЗДЕЛ 6 – ОБСЛУЖИВАНИЕ

#### 6.1 Инструкции по очистке и обеззараживанию

- Очистка: Наружные поверхности прибора можно очищать мягкой ветошью, смоченной мягким детергентом. При очистке спектрофотометра PD-303S не используйте метиловый спирт, бензин или ацетон. Также как и другие растворители, они могут повреждать поверхность прибора.
- После измерений промывайте остатки проб полностью, чтобы они не влияли Кюветы: на следующие измерения.

#### 6.2 Замена лампы

Внимание: Перед заменой лампы убедитесь, что прибор выключен выключателем, шнур отсоединен от сетевой розетки, и лампа остыла.

(2) Удалите декоративный винт и крышку на дне прибора, как показано на рисунке 9.

Крышка для обслуживания Рисунок 9. Вид снизу

(2) Удалите декоративный винт, фиксирующий кронштейн лампы внутри прибора и вытяните лампу вместе с кронштейном, как показано на рисунке 10. Кронштейң лампы

Крышка для обслуживания Рисунок 10.

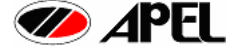

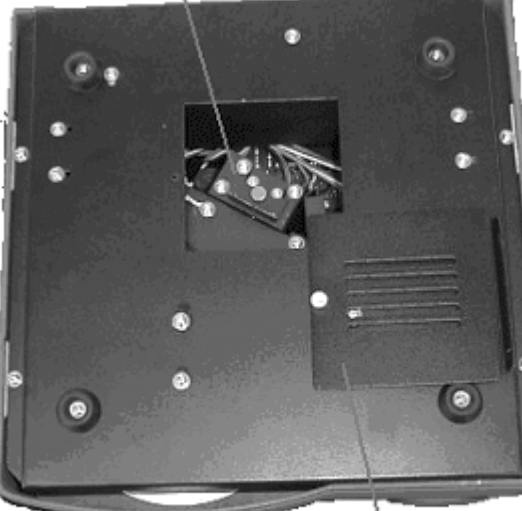

(3) Отсоедините коннекторы. Выньте лампу из кронштейна, как показано на рис. 11 и 12.

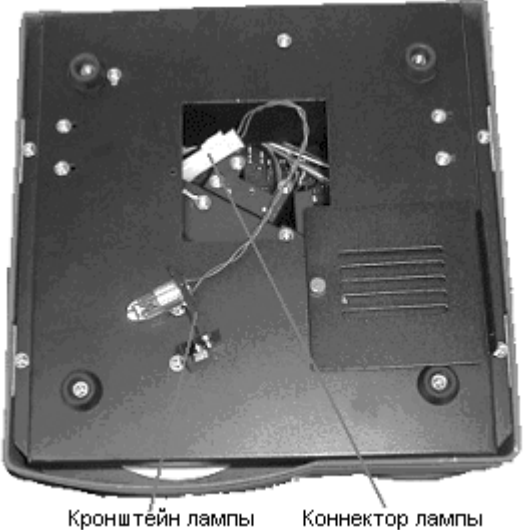

Коннектор лампы

Рисунок 11.

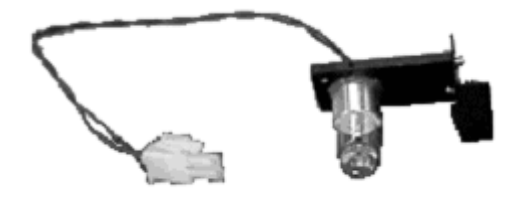

Рисунок 12.

(4) Замените старую лампу новой. Выполните процедуру в обратном порядке.

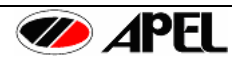

| <u>Симптомы</u>                     |                                                                                                    | Возможные причины                                                                                         | Действия по устранению                                                                                    |
|-------------------------------------|----------------------------------------------------------------------------------------------------|----------------------------------------------------------------------------------------------------|----------------------------------------------------------------------------------------------------|
| 1. Ин<br>ри<br>пи                   | ндикатор не го-<br>ит при включении<br>итания выключа-                                                | 1. Сетевой кабель не подключен.                                                                           | <ol> <li>Правильно подключите сете-<br/>вой кабель к сетевой розетке и<br/>разъему на приборе.</li> </ol> |
| те                                  | елем.                                                                                                 | <ol> <li>Несоответствующая электри-<br/>ческая сеть.</li> </ol>                                           | <ol> <li>Проконсультируйтесь с вашим<br/>поставщиком.</li> </ol>                                          |
| 2. Ди<br>пр<br>та<br>ле             | исплей не горит<br>ои включении пи-<br>ания выключате-<br>ем.                                         | <ol> <li>Проблема с ЖК-дисплеем<br/>и/или с прибором.</li> </ol>                                          | <ol> <li>Консультируйтесь с вашим по-<br/>ставщиком.</li> </ol>                                           |
| 3. Пр<br>та<br>пр<br>та<br>жи<br>не | рибор не рабо-<br>ает совсем, не-<br>равильно рабо-<br>ает или при на-<br>имании кнопок<br>ет звуков. | <ol> <li>Проблема с основной платой<br/>и/или с клавиатурой.</li> </ol>                                   | <ol> <li>Консультируйтесь с вашим по-<br/>ставщиком.</li> </ol>                                           |
| 4. Фу<br>ни                         | ункция обнуле-<br>ия "ZERO" не-                                                                       | <ol> <li>В измерительной камере ос-<br/>тавлена кювета.</li> </ol>                                        | <ol> <li>Уберите кювету из измери-<br/>тельной камеры.</li> </ol>                                         |
| пр<br>та                            | равильно рабо-<br>ает.                                                                                | <ol> <li>Измерительная камера откры-<br/>та.</li> </ol>                                                   | <ol> <li>Закройте крышку измеритель-<br/>ной камеры.</li> </ol>                                           |
|                                     |                                                                                                    | <ol> <li>Обтураторный механизм (об-<br/>туратор перекрывает свет, когда</li> </ol>                        | 3. Консультируйтесь с вашим по-<br>ставщиком.                                                             |
|                                     |                                                                                                    | кювета не вставлена).                                                                                     | 4. Консультируйтесь с поставщи-                                                                           |
|                                     |                                                                                                    | 4. Проолема с фотодетектором.<br>5. Кабель фотодетектора пол-                                             |                                                                                                    |
|                                     |                                                                                                    | ключен неправильно.                                                                                       | ком.                                                                                                    |
|                                     |                                                                                                    | 6. Проблема с основной платой.                                                                            | <ol> <li>Консультируйтесь с поставщи-<br/>ком.</li> </ol>                                                 |
| 5. Из<br>"В                         | змерение бланка<br>BLANK" не кор-                                                                     | <ol> <li>В измерительной камере нет<br/>кюветы.</li> </ol>                                                | <ol> <li>Вставьте кювету с 1,0 мл<br/>бланка в измерительную камеру.</li> </ol>                           |
| ре                                  | ЭКТНО.                                                                                                | <ol> <li>Измерительная камера откры-<br/>та.</li> </ol>                                                   | <ol> <li>Закройте крышку измеритель-<br/>ной камеры.</li> </ol>                                           |
|                                     |                                                                                                    | <ol> <li>Раствор бланка абсорбирует<br/>слишком много света по причине<br/>высокого отражения.</li> </ol> | 3. Замените бланк.                                                                                        |
|                                     |                                                                                                    | 4. Перегорела лампа.                                                                                      | 4. Замените лампу.                                                                                        |
|                                     |                                                                                                    | <ol> <li>Электрические контакты лам-<br/>пы ненадежно зафиксированы.</li> </ol>                           | <ol> <li>Зафиксируйте надежно элек-<br/>трические контакты лампы.</li> </ol>                              |
|                                     |                                                                                                    | 6. Проблема с основной платой.                                                                            | <ol> <li>Консультируйтесь с поставщи-<br/>ком.</li> </ol>                                                 |
|                                     |                                                                                                    | <ol> <li>7. Не вставлена соответствую-<br/>щая кювета в измерительную<br/>камеру.</li> </ol>              | 7. Проверьте и убедитесь, что вы<br>используете соответствующую<br>кювету.                                |

# 6.3 Руководство по разрешению проблем

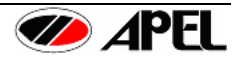

|    |                                                                          | · · · · · · · · · · · · · · · · · · ·                                                                                          |                                                                                                    |
|----|--------------------------------------------------------------------------|----------------------------------------------------------------------------------------------------|----------------------------------------------------------------------------------------------------|
| 6. | Измеренные дан-<br>ные отображают-<br>ся некорректно                     | <ol> <li>ITEM не установлен режим<br/>измерения для пробы. (При из-<br/>мерении концентрации.)</li> </ol>                      | 1. Проверьте номер ITEM No.                                                                                           |
|    | при ежедневном измерении.                                                | 2. Значение стандарта не уста-<br>новлено. (При измерении кон-<br>центрации.)                                                  | 2. Установите и измерьте стан-<br>дарта.                                                                              |
|    |                                                                          | <ol> <li>Раствор стандарта и/или ка-<br/>либровочная кривая не коррект-<br/>ны.</li> </ol>                                     | <ol> <li>Проверьте значение стандар-<br/>та и калибровочную кривую.</li> </ol>                                        |
|    |                                                                          | <ol> <li>Измеренное значение выходит<br/>за пределы калибровочной кри-<br/>вой. (При измерении концентра-<br/>ции.)</li> </ol> | 4. Если значение абсорбции пробы выше 1.000, разведите ее и умножьте результат на коэф-<br>фициент разведения.        |
|    |                                                                          | <ol> <li>Кювета не до конца вставлена<br/>в измерительной камере.</li> </ol>                                                   | 5. Вставьте кювету до конца в<br>измерительную камеру и закрой-<br>те плотно крышку.                                  |
|    |                                                                          | 6. Перегорела лампа.                                                                                                    | 6. Замените лампу.                                                                                                    |
|    |                                                                          | 7. Проблема с основной платой.                                                                                                 | 7. Свяжитесь с поставщиком.                                                                                           |
| 7. | При установке<br>таймерного режи-<br>ма измерения,                       | <ol> <li>Температура окружающей<br/>среды и влажность слишком вы-<br/>соки.</li> </ol>                                         | <ol> <li>Обеспечьте корректную тем-<br/>пература и влажность окружаю-<br/>щей среды.</li> </ol>                       |
|    | таймер работает<br>не корректно.                                         | 2. Проблема с основной платой.                                                                                                 | 2. Свяжитесь с поставщиком.                                                                                           |
| 8. | Измеренные дан-<br>ные не печатают-                                      | <ol> <li>Режим автопечати не уста-<br/>новлен.</li> </ol>                                                                      | 1. Установите режим автопечати<br>"AUTO PRINT".                                                                       |
|    | ся после измере-<br>ния.                                                 | <ol> <li>Кабель принтера отсоединен<br/>или принтер выключен.</li> </ol>                                                       | 2. Подсоедините кабель принтера или включите принтер.                                                                 |
|    |                                                                          | 3. Кабель принтера поврежден.                                                                                                  | 3. Замените кабель принтера.                                                                                          |
|    |                                                                          | 4. Кончилась бумага.                                                                                                    | 4. Заправьте в принтер бумагу.                                                                                        |
| 9. | При нажатии кла-<br>виши "PRINT" из-                                     | <ol> <li>Кабель принтера отсоединен<br/>или принтер выключен.</li> </ol>                                                       | 1. Подсоедините кабель принте-<br>ра или включите принтер.                                                            |
|    | меренные данные                                                          | 2. Кабель принтера поврежден.                                                                                                  | 2. Замените кабель принтера.                                                                                          |
|    | сообщение                                                                | 3. Клавиша "PRINT" была нажата до измерения.                                                                                   | <ol> <li>Измерьте пробу и включите<br/>принтер.</li> </ol>                                                            |
|    | none" ("Нет дан-<br>ных измерений").                                     | 4. Изменен режим измерений.                                                                                                    | <ol> <li>Печатайте результаты изме-<br/>рений до смены режима измере-<br/>ний.</li> </ol>                             |
| 10 | . Измеренные дан-<br>ные не стабильны,<br>плохая воспроиз-<br>водимость. | <ol> <li>Используемая кювета с де-<br/>фектами, загрязнена или поца-<br/>рапана или неправильно встав-<br/>лена.</li> </ol>    | <ol> <li>Очистите кювету.</li> <li>Используйте правильный тип<br/>кювет.</li> <li>Установите ее правильно.</li> </ol> |
| 1  |                                                                          | 2. Перегорела лампа.                                                                                                    | 2. Замените лампу.                                                                                                    |
|    |                                                                          | 3. Колебания температуры окру-                                                                                                 | 3. Измерьте пробу при стабиль-                                                                                        |
|    |                                                                          | жающей среды, вибрации при<br>измерении и/или электромагнит-<br>ные воздействия влияют на ста-<br>бильность прибора.           | ной температуре, без вибраций и<br>электромагнитных воздействий.                                                      |

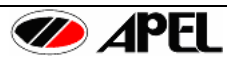

| 11. Данные о длине<br>волны не коррект- | <ol> <li>Потеря контакта с кабелем<br/>вывода длины волны.</li> </ol>                               | 1. Консультируйтесь с поставщи-<br>ком.                                 |
|-----------------------------------------|----------------------------------------------------------------------------------------------------|-------------------------------------------------------------------------|
| ны.                                     | <ol> <li>Потенциометр вывода длины<br/>волны вышел из строя.</li> </ol>                             | 2. Консультируйтесь с поставщи-<br>ком.                                 |
|                                         | <ol> <li>Потеря контакта или механи-<br/>ческое повреждение дифракци-<br/>онной решетки.</li> </ol> | 3. Свяжитесь с поставщиком.                                             |
|                                         | 4. Проблема с основной платой.                                                                      | 4. Свяжитесь с поставщиком.                                             |
| 12. В памяти нет со-<br>храненных пара- | 1. Неправильная работа.                                                                             | <ol> <li>Установите вновь, как указано<br/>в инструкции.</li> </ol>     |
| метров и данных<br>стандартов.          | 2. Проблема с основной платой.                                                                      | 2. Свяжитесь с поставщиком.                                             |
| 13. Данные не выво-<br>дятся.           | <ol> <li>Соединяющий кабель подсое-<br/>динен не корректно.</li> </ol>                              | 1. Проверьте соединение.                                                |
|                                         | 2. Соединяющий кабель повреж-<br>ден.                                                               | <ol> <li>Замените соединяющий ка-<br/>бель.</li> </ol>                  |
|                                         | <ol> <li>Режим и скорость передачи<br/>установлены неправильно.</li> </ol>                          | <ol> <li>Проверьте установки режима<br/>и скорости передачи.</li> </ol> |
|                                         | 4. Проблема с основной платой.                                                                      | 4. Свяжитесь с поставщиком.                                             |

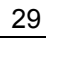

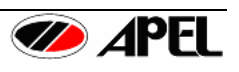

# РАЗДЕЛ 7 – СПЕЦИФИКАЦИЯ

## 7.1 Характеристики прибора PD-303S

| Пиадазоц измороция                     | 240 1000 m                                                                                                    |
|----------------------------------------|----------------------------------------------------------------------------------------------------|
|                                        |                                                                                                    |
| Полоса светопропуска-<br>ния           | 8 нм (во всем диапазоне)                                                                                                    |
| Точность установки дли-<br>ны волны    | ±2 нм при 430 и 585 нм                                                                                                    |
| Шкала длины волны                      | 1 нм (минимум)                                                                                                    |
| Точность фотометра                     | ±2% T                                                                                                    |
| Диспергирующий эле-<br>мент            | Дифракционная решетка с частотой 1200 линий/мм                                                                                                    |
| Рассеяние пучка света                  | Менее чем 0,5% коэффициента светопропускания при 400нм                                                                                                    |
| Объем пробы                            | Минимум 1,0 мл                                                                                                    |
| Тестовые емкости                       | Квадратные кюветы (10х10х45мм)                                                                                                    |
|                                        | Круглые пробирки (внутр. $arnothing$ 10, внеш. $arnothing$ 12, длина 105мм)                                                                                                    |
| Источник света                         | Криптоновая лампа с линзой, 5В, 1 А, долгосрочная                                                                                                    |
| Детектор                               | Высокочувствительный кремниевый фотодиод                                                                                                    |
| Дисплей                                | Жидкокристаллический дисплей                                                                                                    |
| Диапазоны фотометри-<br>ческих режимов | Т. Коэффициент светопропускания         0.0 ~ 200.0%           А. Абсорбция         -0.200 ~ 3.000           С. Концентрация         0.000 ~ 2000           (мг/дл, мг/л, г/л, ррт, моль/л)         -0.200 ~ 3.000 |
| Методы расчета концен-                 | - Расчет по линейному уравнению (с 1 или 2 стандартами)                                                                                                    |
| трации                                 | - Расчет по калибровочной кривой (с 3 или 4 стандартами)                                                                                                    |
| Режимы измерения                       | Обычный: 1 режим                                                                                                    |
|                                        | Таймерный режим: интервал измерения: 1–60с, общий пре-<br>дел времени: 1–5940с                                                                                                    |
| Интерфейс принтера                     | Centronics (D-Sub 25 pins)                                                                                                    |
|                                        | (принтер не входит в стандартную комплектацию)                                                                                                    |
| Серийный интерфейс                     | RS-232C (D-Sub 9 pins)                                                                                                    |
| Питание                                | 90–240 В АС (автонастройка), 50/60 Гц, 9 Вт                                                                                                    |
| Габариты                               | 270х285х155 мм                                                                                                    |
| Вес нетто                              | 4,0 кг (основной прибор)                                                                                                    |
| Рабочая температура                    | +10°C – +40°C                                                                                                    |
| Температура хранения                   | 0°C – +55°C                                                                                                    |
| Влажность                              | Работа и хранение при влажности до 80%                                                                                                    |
| Директива                              | 2 (IEC 1010-1, IEC 664)                                                                                                    |
| Категория электробезо-<br>пасности     | II (IEC 1010-1, IEC 664)                                                                                                    |
| Предохранитель                         | T 3,15A ( IEC 127)                                                                                                    |

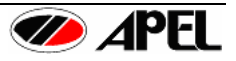